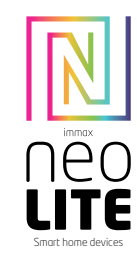

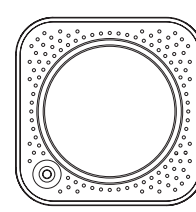

### UŽIVATELSKÝ NÁVOD

Výrobce a dovozce: IMMAX, Pohoří 703, 742 85 Vřesina, EU | www.immaxneo.cz | www.immaxneo.com Vyrobeno v P.R.C.

## CE 😳 🖒 🗵 🍹 FECO

#### POPIS VÝROBKU

Immax NEO Lite Smart IR ovladač je infračervený dálkový ovladač, který Vám umožní odkudkoliv ovládat pomocí aplikace Immax NEO PRO vaše domácí spotřebiče, které podporují přenos pomocí infračerveného signálu, jako jsou televize, TV box, DVD přehrávače, klimatizace, ventilátor, a jiné spotřebiče.

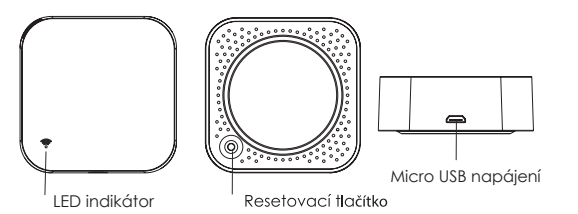

STÁHNUTÍ APLIKACE IMMAX NEO PRO A REGISTRACE Naskenujte kód QR kód a stáhněte si aplikaci Immax NEO PRO

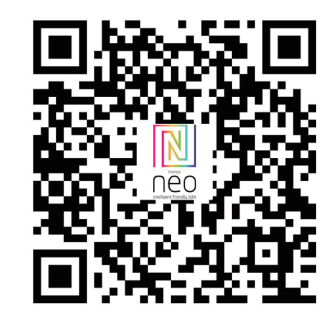

Nebo v App Store nebo Google Play vyhledejte a nainstalujte aplikaci Immax NEO PRO. - Spusťte aplikaci Immax NEO PRO a klepněte na "Registrovat" a

založte si vlastní účet.

- Pokud máte registraci hotovou, přihlaste se pod svůj účet.

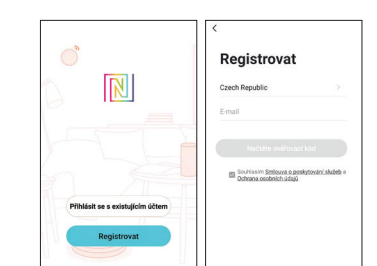

#### PÁROVÁNÍ PRODUKTU DO APLIKACE

Příprava: Zapněte ovladač a otevřete aplikaci Immax NEO PRO. Ujistěte se, že jste připojení na stejnou WiFi síť, na kterou bude připojen daný produkt.

<u>Možnost přidání pomocí Bluetooth</u> Proveďte reset zařízení – stiskněte resetovací tlačítko na produktu na více než 5 vteřin. LED kontrolka za zařízení začne rychle blikat.

Pokud nemáte zapnutý Bluetooth na svém mobilním zařízení, tak budete k tomu vyzváni. Po zapnutí Bluetooth mobilní zařízení automaticky najde daný produkt. V aplikaci se zobrazí okno s informací o nalezení nového zařízení.

Klikněte na tlačítko "Pokračovat" a potom na tlačítko "+". Zadejte přístupové údaje do WiFi sítě a potvrď'te. Potom se daný produkt spáruje a přidá aplikace Immax NEO PRO.

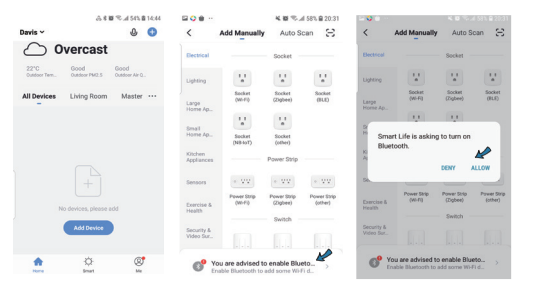

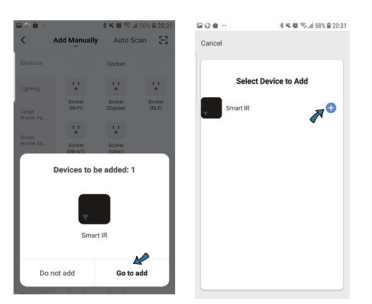

| A 6 10 10 11 12 10 10 153                                                                                                    | □ ○ ● ··                                                                                                    | □ ○ ● - 4 × 0 ≈ 4 50 × 8 20: |  |  |
|----------------------------------------------------------------------------------------------------|----------------------------------------------------------------------------------------------------|------------------------------|--|--|
| Cancel                                                                                                    | Cancel                                                                                                    | Cancel                       |  |  |
| Select 2.4 GHz Wi-Fi Network<br>and enter password.<br>If your Wi-Fi is SGHz, please set<br>it to be 2.4GHz. Common router<br>setting method | Adding device<br>Ensure that the Wi-Fi signal is good.                                                                                                    | Added successfully           |  |  |
| U 12<br>2 2 4000 2 500                                                                                                    | 0                                                                                                    | 8.17                         |  |  |
| 🌩 flywifi2.4G 🔤                                                                                                    | 4%                                                                                                    |                              |  |  |
| 🛆 Password 🖉 💿                                                                                                    | Concerned and the second second secon |                              |  |  |
| Next                                                                                                    |                                                                                                    | DOM                          |  |  |

#### Možnost přidání bez pomocí Bluetooth

Proveď te reset zařízení – stiskněte resetovací tlačítko na produktu na více než 5 vteřin. LED kontrolka za zařízení začne rychle blikat. V aplikaci Immax NEO PRO klikněte na záložku Mistnost a potom na tlačítko "+" pro přidání zařízení. V záložce Immax NEO vyberte produkt. Zadejte přístupové údaje do WiFi sítě a potvrď te. Potom se daný produkt spáruje a přidá do aplikace Immax NEO PRO.

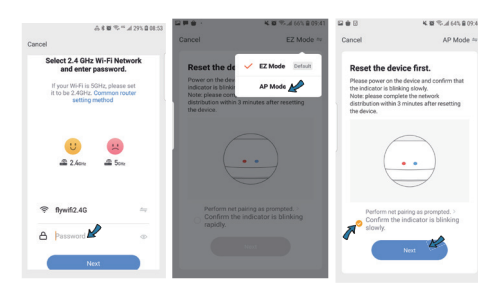

| 음 · · · · · · · · · · · · · · · · · · · | 8                                                                                                    | A 44 10 17 1/ 00% 8 08:38 B                                |                                                                                                    | A 4 10 17 4 88% 8 88.28  |
|-----------------------------------------|----------------------------------------------------------------------------------------------------|------------------------------------------------------------|----------------------------------------------------------------------------------------------------|--------------------------|
| Cancel                                  | < Wi-Fi                                                                                                    | Wi-Fi Direct 🕴 🧹                                           | Wi-Fi                                                                                                    | Wi-Fi Direct             |
|                                         | ON                                                                                                    | o 💽 🐔                                                      | N                                                                                                    | 0 🜑                      |
| Connect your<br>device's hotspot        | CUBBLIT NETTING<br>SmartLife 55<br>SmartLife 55<br>Sm | 121 a a be revelable a a a a a a a a a a a a a a a a a a a | UBBENT NETWOOK<br>SmartLife-1<br>Keternet may r<br>WuLABLE NETWOOKS<br>()<br>Nywiff2.4G<br>()<br>Rywiff2.4G<br>()<br>Rywiff2.6G<br>()<br>888<br>()<br>ChinaNet-2 | 5921<br>not be available |
|                                         | କ୍ତି TPLINK006<br>କ୍ତି SPT1<br>କ୍ତି TP-LINK_476<br>କ୍ତି FCY                                                                                                    | 1                                                          | SPT1<br>SPT1<br>TP-LINK_4                                                                                                    | 6                        |

#### PŘIDÁNÍ OVLÁDANÉHO ZAŘÍZENÍ

V aplikaci Immax NEO PRO klikněte na kartu Smart IR ovladače. Na této kartě potom klikněte na tlačítko "Přidat" a vyberete si typ zařízení, které chcete přidat. V pravém horním roku klikněte na "Rychlé přidání" a nebo "Manuální přidání" a postupujte dál dle instrukcí na aplikaci.

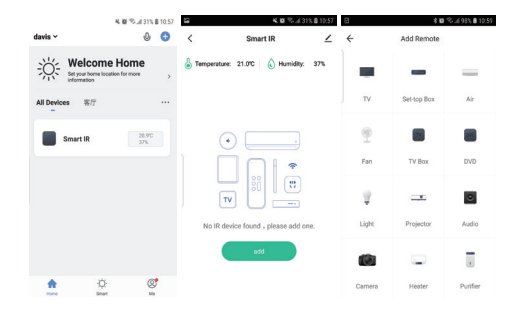

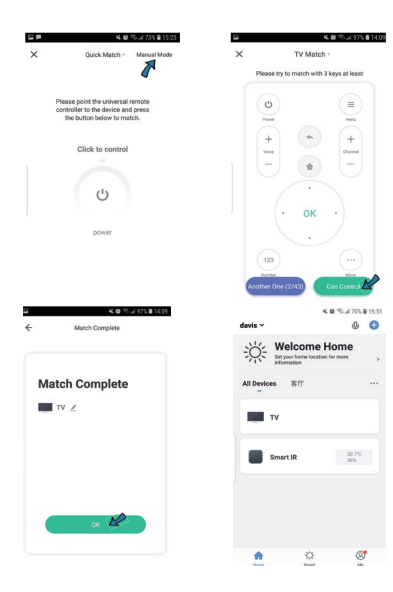

Pokud zařízení které chcete pomocí Smart IR ovladače nemůžete najít v přednastavených produktech, můžete si manuálně okopírovat ovladač vašeho zařízení. Klikněte na ikonu DIY a postupujte dál dle pokynů v aplikaci.

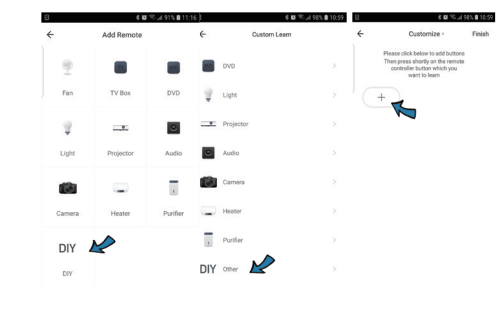

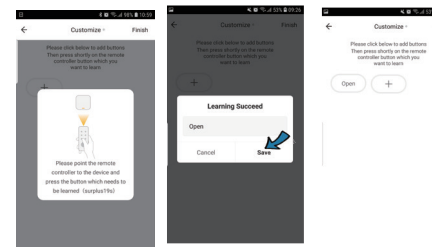

#### Technická specifikace:

Barva: černá WiFi: 2,4GHz 802.11 b / g / n Rozsah detekce vlhkosti: 0-90% RH Rozsah detekce teploty: 0 - +60°C Materiál: plast Stupeň krytí: IP20 Napájení: DC 5V / 1A Rozměry: 60x60x20mm

# Obsah je uzamčen

Dokončete, prosím, proces objednávky.

Následně budete mít přístup k celému dokumentu.

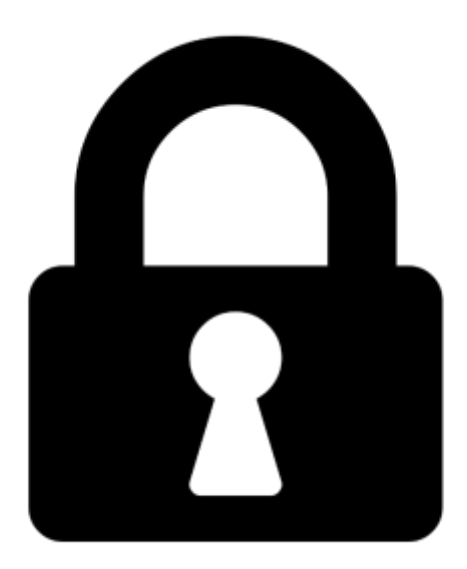

Proč je dokument uzamčen? Nahněvat Vás rozhodně nechceme. Jsou k tomu dva hlavní důvody:

 Vytvořit a udržovat obsáhlou databázi návodů stojí nejen spoustu úsilí a času, ale i finanční prostředky. Dělali byste to Vy zadarmo? Ne\*. Zakoupením této služby obdržíte úplný návod a podpoříte provoz a rozvoj našich stránek. Třeba se Vám to bude ještě někdy hodit.

\*) Možná zpočátku ano. Ale vězte, že dotovat to dlouhodobě nelze. A rozhodně na tom nezbohatneme.

2) Pak jsou tady "roboti", kteří se přiživují na naší práci a "vysávají" výsledky našeho úsilí pro svůj prospěch. Tímto krokem se jim to snažíme překazit.

A pokud nemáte zájem, respektujeme to. Urgujte svého prodejce. A když neuspějete, rádi Vás uvidíme!